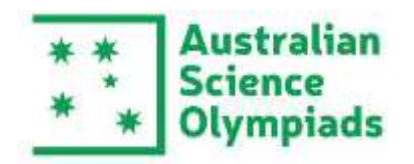

# 2023 Australian Science Olympiad Exams

# Administration Guide

Thank you for registering your students into the 2023 Australian Science Olympiad Exams. This document will provide you with the information needed to successfully run the exam in your school.

# Contents

| KEY INFO – AUSTRALIAN SCIENCE OLYMPIAD EXAMS2 |    |  |  |
|-----------------------------------------------|----|--|--|
| BEFORE EXAM DAY – TEACHERS                    | 3  |  |  |
| BEFORE EXAM DAY – STUDENTS                    | 3  |  |  |
| Image 1 – Change your password                | 3  |  |  |
| Image 2 – Site Familiarisation                | 4  |  |  |
| IMPORTANT                                     | 4  |  |  |
| BEFORE EXAM DAY – SCHOOL IT                   | 5  |  |  |
| EXAM DAY                                      | 6  |  |  |
| EXAM URL                                      | 6  |  |  |
| NEED HELP?                                    | 12 |  |  |
|                                               |    |  |  |

EXAM URL: <u>https://asoexams.edu.au/</u> This web address is not the same as the Teacher Portal on the ASI website

CONTACT: 02 6125 6228 || asi@asi.edu.au

| KEY INFO                          | – AUSTRALIAN SCIENCE OLYMPIAD EXAMS                                                                                                    |  |  |  |  |  |
|-----------------------------------|----------------------------------------------------------------------------------------------------|--|--|--|--|--|
| Exam length                       | 2 hours plus, self-registration time (10 minutes). The exam will time out when time is up.                                                                                                    |  |  |  |  |  |
| Format                            | Online exam consisting of 48 multiple choice/select an answer questions. Normal exam supervision and conditions apply.                                                                                                    |  |  |  |  |  |
| Exam dates                        | Physics - Monday 31 July 2023 Biology - Tuesday 1 August 2023                                                                                                    |  |  |  |  |  |
|                                   | EES – Wednesday 2 August 2023 Chemistry – Thursday 3 August 2023                                                                                                    |  |  |  |  |  |
|                                   | All students from the same cohort must sit the exam <u>at the same time</u> on the same day.                                                                                                    |  |  |  |  |  |
|                                   | Alternate sitting dates are available and must be requested before Friday 28 July 2023.<br>See <u>Alternate Sitting Date Form</u>                                                                                                    |  |  |  |  |  |
| Exam Times                        | The exam will be open and accessible between 7am and 6pm (AEST). Requests for extended times can only be made by WA schools.                                                                                                    |  |  |  |  |  |
| Access Details                    | Students will receive an email to the address provided during the registration. This email will contain the exam site URL and instructions on how to access the exam Friday 28 July 2023                                                                   |  |  |  |  |  |
|                                   | <b>Teachers</b> will receive the Teacher Guide <b>Thursday 27 July 2023</b> . The teacher who registered students via the registration link, will have access to the access the exam familiarisation link.                                                 |  |  |  |  |  |
|                                   | <b>NOTE:</b> There is no teacher dashboard. You will not be able to see the exam or any student data. There is no paper version available.                                                                                                    |  |  |  |  |  |
|                                   | You can securely share the Teacher Guide and login details to the familiarisation link with each supervising teacher.                                                                                                    |  |  |  |  |  |
|                                   | ** Please ensure both students and teachers lookout for an email from Australian Science Innovations address <u>noreply@asoexams.elearn.net.au</u> , including checking junk folders. ** <u>PLEASE WHITELIST THIS EMAIL</u>                                |  |  |  |  |  |
|                                   | Email <u>asi@asi.edu.au</u> if these have not arrived.                                                                                                    |  |  |  |  |  |
| Additional                        | On the exam site we will request student information including:                                                                                                    |  |  |  |  |  |
| information<br>collected by<br>us | First name, surname, school, gender (male, female, transgender, non-binary/non-<br>conforming, prefer not to respond), email address, contact phone number, school year,<br>age as at 31 December 2023, Australian Citizenship status (yes, no, not sure). |  |  |  |  |  |
|                                   | This information will be used two ways:                                                                                                    |  |  |  |  |  |
|                                   | 1. To create a unique exam profile.                                                                                                    |  |  |  |  |  |
|                                   | 2. To contact students who have been selected to attend the Olympiad Summer School.                                                                                                    |  |  |  |  |  |
|                                   | This information will be removed from the exam site once the exam period is over and stored on ASI's secure network. Please see our Privacy Policy here: <u>https://www.asi.edu.au/privacy-policy/</u>                                                     |  |  |  |  |  |

Results will be available as Awards – High Distinction, Distinction, Credit or Participation. No other feedback is available. These will be provided as a PDF.

# BEFORE EXAM DAY – TEACHERS

The registering teachers should log into the exam site using the access details provided by email and:

- 1. Change the password to something easily remembered (Image 1) THEN
  - o share this username and password details with all supervising teachers
  - o share this Teacher Guide with all supervising details

ALL supervising teachers should:

- 2. log into the exam site and complete the Site Familiarisation (Image 2)
- 3. ensure their device allows access to the exam site

NOTE: You will be seeing what the students see. There is no teacher dashboard. You will not be able to see the exam or any student data. There is no paper version available.

# BEFORE EXAM DAY – STUDENTS

Students should log into the exam site using the access details provided and:

- 1. change their password to something easily remembered on the day (Image 1)
- 2. complete the Site Familiarisation only (Image 2)
- 3. ensure their device allows access to the exam site

The Olympiad Exams will NOT be visible until the exam opens.

#### Image 1 – Change your password

| A Home                            | ×                                       |                     |                                                                                  | . Many                                |
|-----------------------------------|-----------------------------------------|---------------------|----------------------------------------------------------------------------------|---------------------------------------|
| B Dashboard                       | Home / Desiduced / Preferences / Use    | ar account i i Char | ige pserword                                                                     |                                       |
| 🛱 Calendar                        |                                         |                     |                                                                                  |                                       |
| C Proate Nes                      | You must change your passworld to pro   | coed.               |                                                                                  |                                       |
| ₩ My courses                      | Change password                         |                     |                                                                                  |                                       |
| <b>₽</b> 2502023                  | Usemana                                 |                     | unessakater.2                                                                    |                                       |
| Econ territerisation<br>questions | Current pesseont<br>New pessword (egen) | 0<br>0<br>0         | The paraword must have at least 8 characters, at least 1 dig<br>Regime<br>Regime | its) al least 1 leaver case letter(s) |
|                                   | Required.                               |                     | SAVE CHANNES                                                                     |                                       |
|                                   | Aestanla<br>Stance<br>Olympia           | nt<br>dis           | Quick Links                                                                      | Contact<br>Brac /251, Caret           |

#### Image 2 – Site Familiarisation

Note the Olympiad Exam icons will ONLY be visible when the exam site is open.

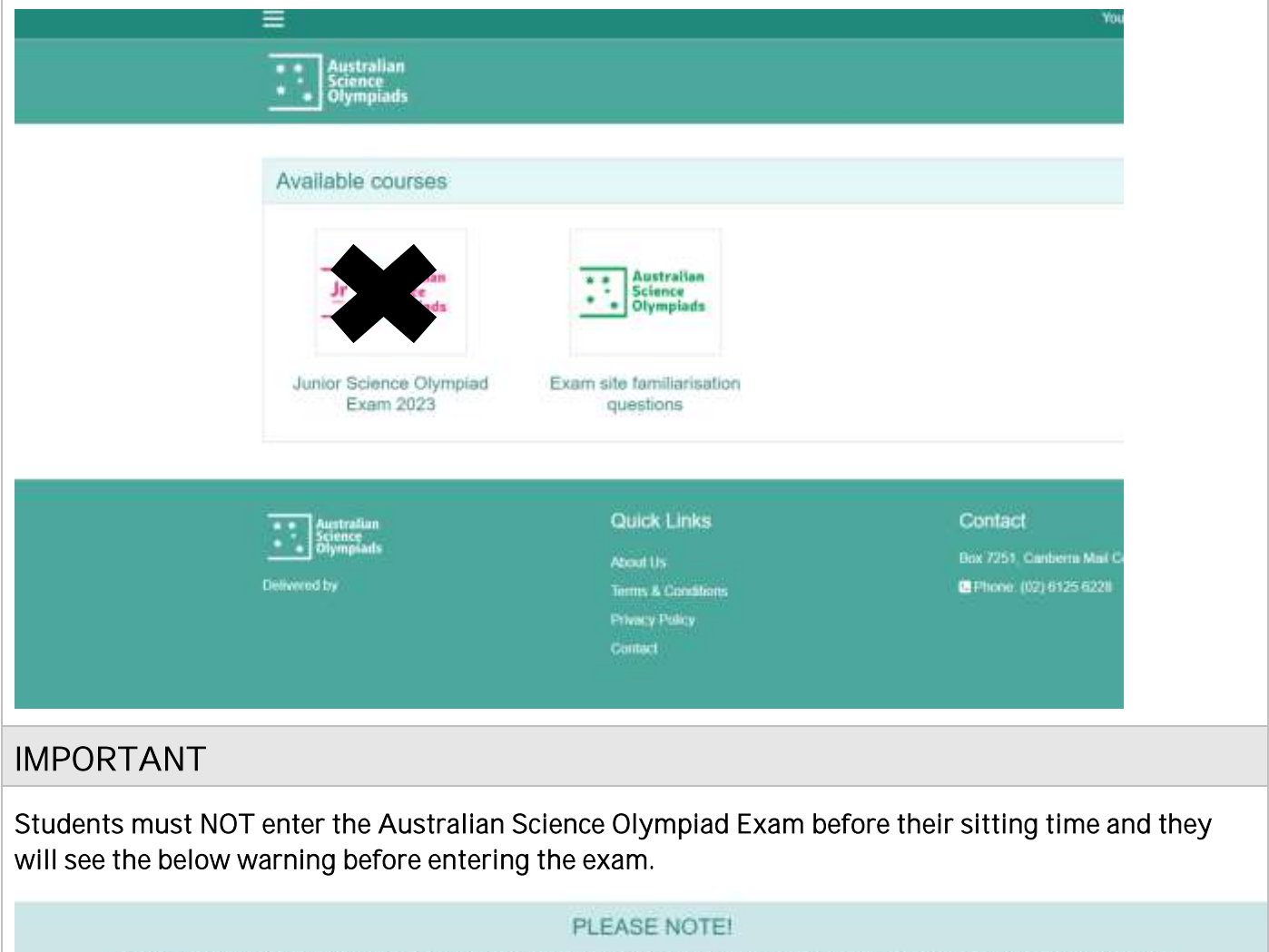

DO NOT access the exam prior to the time scheduled by your school. Once you start the timer, your access will last 2 hours and you cannot try again later.

If there is any evidence of collusion or other academic dishonesty, students will be disqualified. Markers' decisions are final.

The exam students are registered for will appear on the scheduled day. Ensure students DO NOT access the exam before you are ready to run the exam. Students only have **ONE** attempt at the exam. It cannot be reset.

# BEFORE EXAM DAY – SCHOOL IT

Send this technology profile to your IT specialist to ensure that your school meets the requirement and enables the Australian Science Olympiad Exams to operate within its network.

Your school's IT specialist should make sure the web proxy servers can be accessed and bandwidth is maximised during the exam period.

| Exam URL            | https://asoexams.edu.au/                                                                                                    |
|---------------------|----------------------------------------------------------------------------------------------------|
| Hardware            | Laptop, Desktop PC, Chromebook                                                                                                    |
| Operating<br>system | Mac OS X<br>MS Windows XP, Vista, 7, 8 and 10<br>Chrome OS 38+                                                                                                    |
| Web browsers        | <ul> <li>In order of preference:</li> <li>1. Google Chrome 28+ (XP, Vista, Windows 7, 8 and 10, OSX, Chrome OS)</li> <li>2. Firefox 20+ (XP, Vista, Windows 7, 8 and 10, OSX)</li> <li>3. Internet Explorer 10+ (Windows 7, 8 and 10)</li> <li>4. Internet Explorer 9 (Vista, Windows 7)</li> <li>5. Safari 6+ (OSX)</li> </ul> Please note: Internet Explorer 8 is not supported. |
| Bandwidth           | <ul><li>512 KB bandwidth for up to 20 users</li><li>2 MB bandwidth for up 100 users</li><li>5 MB bandwidth for more than 100 users</li></ul>                                                                                                    |
| Settings            | A minimum screen resolution of 1024 x 768<br>During online exams, other traffic should be kept to a minimum at the school<br>Pre-cache digital content ability is supported and preferred                                                                                                    |

# EXAM DAY

Students should clear browser caches and disable plugins or extensions on their device.

See here for instructions: <u>https://its.uiowa.edu/support/article/719</u>

| EXAM URL                                                     | https://asoexa                                 | ms.edu.au/                                         |                             |
|--------------------------------------------------------------|------------------------------------------------|----------------------------------------------------|-----------------------------|
| Australian<br>Science<br>Dlympiads                           |                                                |                                                    |                             |
| Lo                                                           | gin into your acc                              | count                                              |                             |
| User                                                         | name / email                                   | Password                                           |                             |
| Use                                                          | ername / email                                 | Password                                           | LOG IN                      |
| Esro                                                         | ollen your usemame or password                 | Remember usemame                                   |                             |
|                                                              | Ouick Links                                    | į                                                  | Vootart                     |
| Log in details                                               |                                                |                                                    |                             |
| • Username er                                                | mailed to students and                         | the password they created ea                       | arlier OR                   |
| • Username ar                                                | nd password emailed to                         | students if they did not char                      | nge their password earlier. |
| Some features or<br>find the buttons r                       | n this site do not obv<br>needed to progress t | riously stand out. Follow<br>hrough the exam site. | the dark circles below to   |
| CLICK ON Student to click on the discipline they are to sit. |                                                |                                                    |                             |

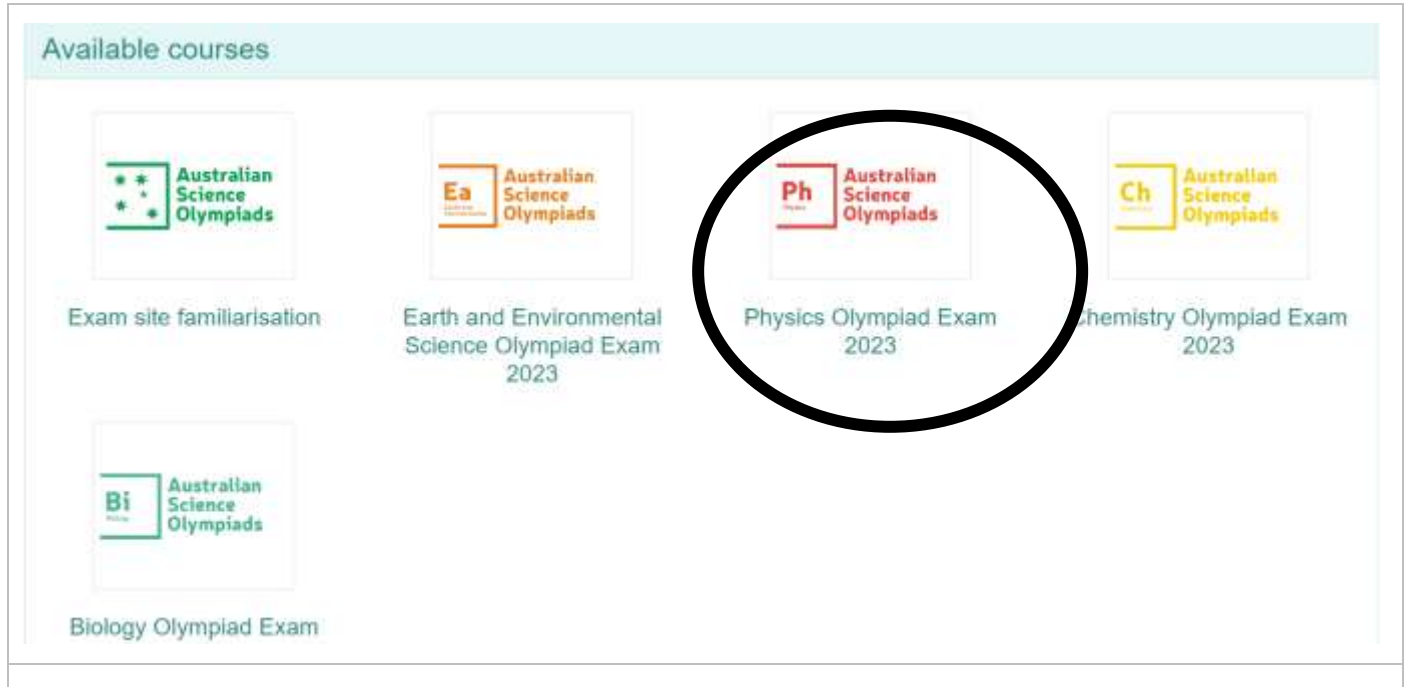

Students will then need to complete Step 1, before they are able to access the exam, Step 1 is confirming their details.

| CLICK ON                                                                                                    | STEP 1: Confirm Your Details. Students then need to click on ATTEMPT QUIZ NOW – circled in black. |  |  |  |
|----------------------------------------------------------------------------------------------------|---------------------------------------------------------------------------------------------------|--|--|--|
| Opened: Saturday, 15 July 2023, 7:00 AM<br>Closes: Friday, 11 August 2023, 7:10 PM<br>Receive a grade Receive a pass grade | r Details                                                                                         |  |  |  |
|                                                                                                    | Attempts allowed: 1                                                                               |  |  |  |
|                                                                                                    | Time limit: 10 mins                                                                               |  |  |  |
|                                                                                                    | Grade to pass: 1.00 out of 1.00                                                                   |  |  |  |
|                                                                                                    |                                                                                                   |  |  |  |
|                                                                                                    | ATTEMPT QUE NOW                                                                                   |  |  |  |
|                                                                                                    |                                                                                                   |  |  |  |
| This will take students to the self-registration phase of the exam. See below.                                             |                                                                                                   |  |  |  |
| Students have 10 minutes to complete their details.                                                                        |                                                                                                   |  |  |  |

| Question 1      | First name: |  |
|-----------------|-------------|--|
| Not yet         |             |  |
| Not graded      | Answer:     |  |
| 💎 Flag question |             |  |
|                 |             |  |
|                 |             |  |
| Question 2      | Last same   |  |
| Not yet         | Last name.  |  |
| answered        | Answer:     |  |
| Not graded      |             |  |
| Plag question   |             |  |
|                 |             |  |
|                 |             |  |
| Question 3      | School:     |  |
| answered        |             |  |
| Not graded      | Answer:     |  |
| r Flag question |             |  |
|                 |             |  |
|                 |             |  |
|                 |             |  |

|                                                                                                    |                                                                                                    | SUBMIT ALL AND FINISH                                                                                                    |                  |
|----------------------------------------------------------------------------------------------------|----------------------------------------------------------------------------------------------------|----------------------------------------------------------------------------------------------------|------------------|
|                                                                                                    | STEP 1: Confirm V                                                                                                    | our Dataile                                                                                                    |                  |
| 1902023                                                                                                    | Summary of attempt                                                                                                    | Jui Detalla                                                                                                    | 1123             |
| Compatiencies                                                                                                    | Question                                                                                                    | - Hoitus                                                                                                    |                  |
| Oraches                                                                                                    | 1                                                                                                    | Arraner taxed                                                                                                    |                  |
| Instructions                                                                                                    |                                                                                                    | Answer saved                                                                                                    |                  |
| Exam                                                                                                    |                                                                                                    | Answer saved                                                                                                    |                  |
| Hurtei                                                                                                    |                                                                                                    | Anterer saved                                                                                                    |                  |
| Dashboard                                                                                                    | 5                                                                                                    | Arrever cavar                                                                                                    |                  |
| Calendar                                                                                                    |                                                                                                    | Arriseer saved                                                                                                    |                  |
| Private this                                                                                                    | ( ( <b>W</b> ).                                                                                                    | California and and                                                                                                    |                  |
| dy courses                                                                                                    |                                                                                                    | RETURN TO ATTEMPT                                                                                                    |                  |
| JS02023                                                                                                    |                                                                                                    | Th                                                                                                    | me left 0.077 27 |
| Exam familiaritation                                                                                                    |                                                                                                    | This attempt must be submitted by Toreiday, 6 June 2023. @ 15 AM                                                                                                    |                  |
| dnezposo                                                                                                    |                                                                                                    | SUBMITALLAND FRASH                                                                                                    |                  |
|                                                                                                    |                                                                                                    |                                                                                                    |                  |
|                                                                                                    | <ul> <li>ANNOUNCEMENTS</li> </ul>                                                                                                    | Jump to #                                                                                                    |                  |
|                                                                                                    |                                                                                                    | PM<br>able to change your answers for this<br>whenpt<br>BLIENTY ALL AND PINION                                                                                                    |                  |
|                                                                                                    |                                                                                                    | Choo you accent, you wit no longer be<br>able to change your answers for this<br>otherpot.<br>CANCEL                                                                                                    | AM               |
| LICK ON                                                                                                    | Transi J My courses / JSC2023 J Exam-1 S                                                                                                    | Choo you accent, you wit no konger be<br>able to change your answers for this<br>able to change your answers for this<br>able your answers for this<br>able your answers for this<br>able your answers for this<br>cancel<br>STEP 2: BEGIN THE SCIENCE OLYMPIAD EXA                                                                                                    | AM               |
|                                                                                                    | Tramis / My colanes / JSC2003 / Exam.) S                                                                                                    | TEP 1 Conference Detect                                                                                                    | AM               |
| LICK ON<br># 1502(2)<br>& Competencies                                                                                                    | Turns / My courses / JS02025 / Earn / S<br>STEP 1: Confirm You                                                                                                    | The state of the second state of the second st                                                                                                    | AM               |
| LICK ON<br># JSO2023<br>& Competencies<br># Graden                                                                                                    | Promo / My courses / JSQ2003 / Easter / S<br>STEP 1: Confirm You<br>Openet Friday, 5 May 2023, 500-XM<br>Openet Friday, 5 May 2023, 500-XM                                                                                                    | The science was accessed with the longer being accessed by the science your answers for this accessed accessed accesed accessed accessed a                                                                                                    | AM               |
| LICK ON<br># JS0202)<br># Competencies<br># Competencies<br># Competencies                                                                                                    | Permi / My columes / JSC2003 / Easter / S<br>STEP 1: Confirm You<br>Openet: Finite, 1: May 2023, 5:09-Mi<br>Closes: Weidensery, 20 June 2023, 8:45 PM<br>Dentet Reserve applicity Openet Reserve a                                                                                                    | The second second value of the second second                                                                                                    | AM               |
| LICK ON<br># JS02023<br># Competencies<br># Competencies<br># Competencies<br># Competencies<br># Competencies<br># Competencies<br># Competencies<br># Competencies                                                                                                    | Promo / My columns / JS/2003 / Easter / S<br>STEP 1: Confirm You<br>Openet: Friday, 5 Nay 2023, 5 00,40<br>Closes: Weathingby, 20 June 2022, 8 45 PM<br>Concert Theory & global Concert Colorwy of                                                                                                    | The set of the set of the set of                                                                                                    | AM               |
| LICK ON<br># J502029<br># Competencies<br># Competencies<br># Competencies<br># Competencies<br># Competencies<br># Competencies<br># Competencies<br># Competencies<br># Competencies                                                                                                    | Terms / My columns / JS(2003 / Exam / S<br>STEP 1: Confirm You<br>Openet: Friday, 5 May 2023, 500,40<br>Deset: Wednesson, 3 Janne 2023, 8 45 PM<br>Renet: Illication agends (Center Observer)                                                                                                    | The left 10 mm<br>Crick you account, you will no longer be<br>able to change your answers for this<br>able to change your answers for this<br>able to change your answers for this<br>able to change your answers for this<br>able to change your answers for this<br>able to change your answers for this<br>able to change your answers for this<br>able to change method Highest grade                                                                                                    | AM               |
| LICK ON                                                                                                    | Permi / My courses / JSC2003 / Ease / S<br>STEP 1: Confirm You<br>Openet Finites fr May 2003 5 00-Mi<br>Closes: Wednesday, 20 Anni 2023, 8 45 PM<br>Denet Reserve agricult Onnet (Scoward)                                                                                                    | The left forms<br>Control you accent, you will no longer be<br>above,<br>BEBRINT ALL AND FINIER<br>CANCEL<br>STEP 2: BEGIN THE SCIENCE OLYMPIAD EXA<br>TOPEtails<br>There left for mas<br>Cinding method Highest grade<br>Cinding method Highest grade<br>Cinding method Highest grade<br>Cinding method Highest grade                                                                                                    | AM               |
| LICK ON   JS02023  Competencies  Competencies  Competencie | Terms / My courses / 2502003 / Eases / S<br>STEP 1: Confirm You<br>Openet: Friday, 5 Nay 2023, 5 00,40<br>Deset: Wednesdy, 30 June 2023, 8 45 PM<br>Denet: University of June 2023, 8 45 PM<br>Denet: University of your previous a                                                                                                    | The left to the back of the back of the ba                                                                                                    | AM               |
| ICK ON     4502023     Competencies     Competencies     Competencies     Competencies     Competencies     Competencies     Competencies     Competencies     Competencies     Competencies     Competencies     Competencies     Competencies     Competencies     Competencies                                                                                                    | Terms / My courses / JS22003 / Exem / S<br>STEP 1: Confirm You<br>Opener: Enday, 5 May 2023, 5 00 AM<br>Dener: Hadawa 2023, 5 00 AM<br>Dener: Hadawa 2020 (Concer (JS22007))                                                                                                    | The lenst 10 new<br>Categories<br>Control to be to<br>Step 2: BEGIN THE SCIENCE OLYMPIAD EXA<br>The lenst to be to<br>Categories<br>The lenst 10 new<br>Categories<br>Categories<br>Categories<br>Categories 100 out of 100                                                                                                    | AM               |
| LICK ON   JS0202)  Georgetancies  Gonzewi Gonzewi Gonz | Summary of your previous a<br>Amerget 5                                                                                                    | The left of the period of the left of the left of the                                                                                                    | AM<br>Pertore    |
| LICK ON                                                                                                    | Terms / My courses / 2502003 / Eases / S<br>STEP 1: Confirm You<br>Openet: Friday, 5 Nay 2023, 5 00,40<br>Deset: Wednesdy, 20 Jane 2023, 8 45 PM<br>Denet: Wednesdy, 20 Jane 2023, 8 45 PM<br>Denet: Wednesdy, 20 Jane 2023, 8 45 PM                                                                                                    | The left 10 mm<br>Converse<br>Converse                                                                                                    | AM               |
| LICK ON                                                                                                    | Transi / My courses / JSC2003 / Ease / S<br>STEP 1: Confirm You<br>Openet: Trates, 5 May 2023 5 99 AM<br>Elesen: Westween, 30 June 2023 145 PM<br>Elesen: Westween, 30 June 2023 145 PM<br>Elesen: Westween, 30 June 2023 145 PM<br>Elesen: Westween, 30 June 2023 145 PM<br>Elesen: June 2023 145 PM<br>Elesen: June 2023 145 P | The lenst 10 mm<br>Circle your answers for this<br>above to change your answers for this<br>above your<br>CANCEL<br>CANCEL | AM<br>           |
| LICK ON                                                                                                    | Terms / My courses / JSC2003 / Eases / S<br>STEP 1: Confirm You<br>Openet Finites for May 2023 5 00-MM<br>Closes: Westweetay, 24 Area 2023 8 45 PM<br>Denet Reserve against Owner Recent of<br>Denet Reserve against Owner Recent of<br>Summary of your previous a<br>Amerget St                                                                                                    | The left of the period of the left of the left of the                                                                                                    | AM               |

| CLICK ON               | ATTEMPT QUIZ NOW                                                                                                    |  |  |  |
|------------------------|----------------------------------------------------------------------------------------------------|--|--|--|
| Clicking this bu       | utton <u>WILL START THE EXAM TIMER.</u>                                                                                                    |  |  |  |
| 0                      |                                                                                                    |  |  |  |
| ₱ 2502023.             | Junior Science Olympiad Exam 2023                                                                                                    |  |  |  |
| SP Companies           | Home / My counses / JSC2023 / Exam / STEP 2/ Begin Junior Science Olympiad Exam                                                                             |  |  |  |
| C3 instructions        |                                                                                                    |  |  |  |
| Di Exem                | STEP 2: Begin Junior Science Olympiad Exam                                                                                                    |  |  |  |
| # Home                 | Opened: Monday, 5 June 2023, 6 29 PM<br>Closes: Twelday, 20 June 2023, 6 59 PM                                                                              |  |  |  |
| @ Detrbomt             | PLEASE NOTE!                                                                                                    |  |  |  |
| 🛱 Calendar             | BO NOT access the examption to the time scheduled by your tabled. Choor you alart the time, your access will last 2 fourth and you tabled by apain father   |  |  |  |
| Ct Privato Nes         | If them is very invidence of collision or other academic technicity, stadents will be deguarded. Marken's discussion and final                              |  |  |  |
| # My courses           | Attornets advand 1                                                                                                    |  |  |  |
| # J902023              | Tiroo ianti 2 nouri, † min                                                                                                    |  |  |  |
| questions              |                                                                                                    |  |  |  |
|                        |                                                                                                    |  |  |  |
|                        | INTEP 1 CONFREM YOUR DETAILS     Anno 3:     I                                                                                                    |  |  |  |
|                        |                                                                                                    |  |  |  |
| CLICK ON               | CONTINUE YOUR ATTEMPT and START ATTEMPT                                                                                                    |  |  |  |
|                        | STEP 2: Begin Junior Science Olympiad Exam                                                                                                    |  |  |  |
| ₱ 3502023              | Opened: Monday, 5 June 2023, 6 25 PM<br>Closes: Teenday, 26 June 2023, 6 26 PM                                                                              |  |  |  |
| Competences            |                                                                                                    |  |  |  |
| C1 Instructions        | PLEASE NOTE!<br>00 NOT econos the mass uner to the time schedulet by size schedulet the bine vous escients will test 2 hours and you cannot by apart later. |  |  |  |
| Ci Eram                | If there is any evolutions of collaboration of other assistances, dualized, will be disputitly. Maharet decisions are find                                  |  |  |  |
| # Inms                 | Attempts allowed: 1                                                                                                    |  |  |  |
| Contract Contract      | Tarus fand. 2 huuru 1 min                                                                                                    |  |  |  |
| 🖀 Catendar             | Summary of your previous attempts                                                                                                    |  |  |  |
| C) Privita filoc       | Binte Perform                                                                                                    |  |  |  |
| # My courses           | bi programa                                                                                                    |  |  |  |
| # Exem territorisation |                                                                                                    |  |  |  |
| questions              |                                                                                                    |  |  |  |
|                        | WTEP + COMPRM YOUN DETAILS                                                                                                    |  |  |  |
|                        |                                                                                                    |  |  |  |
|                        | Appular Quick Links Contact                                                                                                    |  |  |  |
|                        | Start attempt ×                                                                                                    |  |  |  |
|                        |                                                                                                    |  |  |  |
|                        | Time limit                                                                                                    |  |  |  |
|                        | rung minit                                                                                                    |  |  |  |
|                        | Your attempt will have a time limit of 2 hours. When you start, the timer will                                                                              |  |  |  |
|                        | begin to count down and cannot be paused. You must finish your attempt<br>before it expires. Are you sure you wish to start now?                            |  |  |  |
|                        |                                                                                                    |  |  |  |
|                        | START ATTEMPT CANCEL                                                                                                    |  |  |  |
|                        |                                                                                                    |  |  |  |

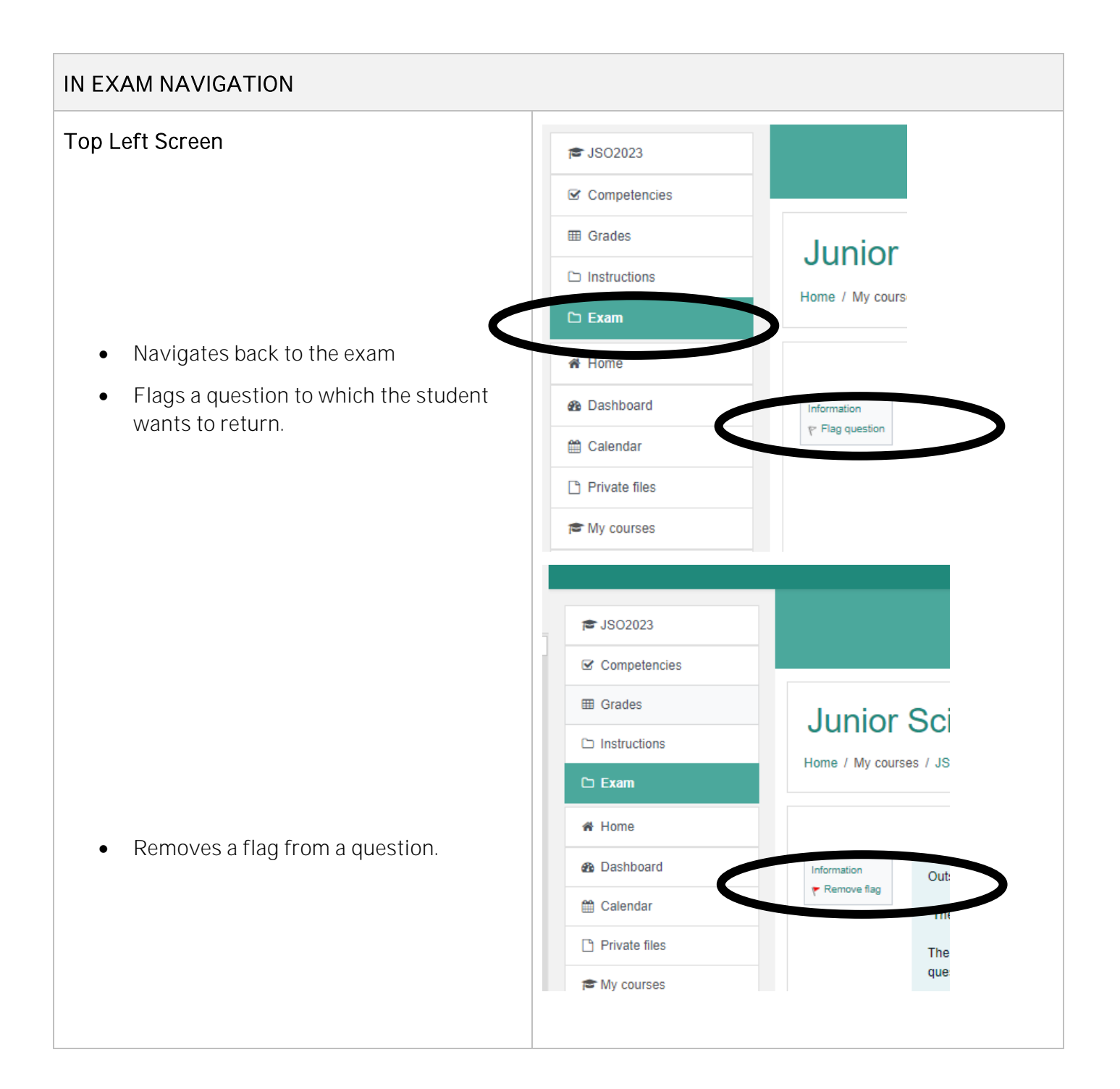

#### Top Right Screen

- Time left in the exam.
- The black markings indicate questions that have been answered.
- The red triangles indicate questions that have been flagged.

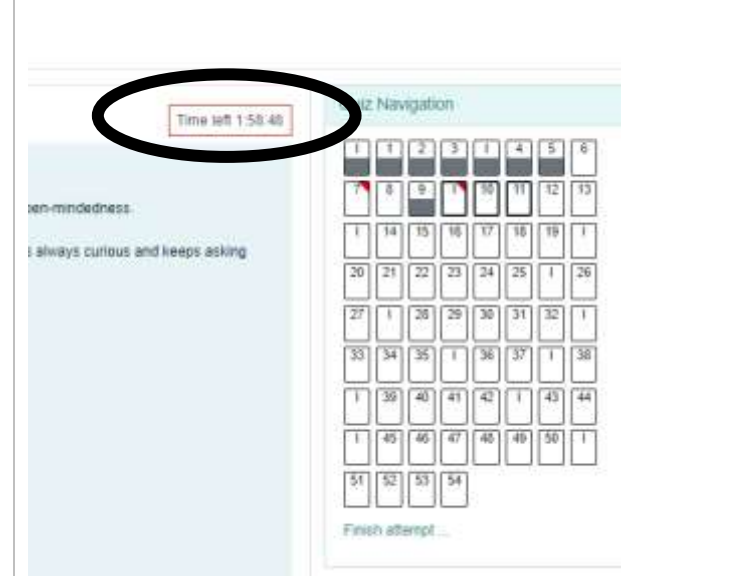

### NEED HELP?

| Support hours                                           | The ASI office will be provide support between 7am to 6pm (AEST) on: Monday 31 July to Friday 11 August 2023                                                                                                    |  |  |
|---------------------------------------------------------|----------------------------------------------------------------------------------------------------|--|--|
| Contact Us                                              | Email: asi@asi.edu.au                                                                                                    |  |  |
|                                                         | Phone: 02 6125 6228 – for urgent, in-competition support                                                                                                    |  |  |
| Troubleshooting                                         |                                                                                                    |  |  |
| Forgot log in details                                   | Click the reset password button on the home screen.                                                                                                    |  |  |
| Lost/did not receive login<br>credentials               | Go to <u>https://asoexams.edu.au/</u><br>Click on <u>forgotten your username or password?</u> link and use students<br>email to reset their password. Student email is the one provided at<br>the time of registration by the school.<br>In the event an incorrect email address has been provided, students<br>will need to email <u>asi@asi.edu.au.</u> |  |  |
| Clicked "Reset Password" and<br>no email arrives        | Call 02 6125 6228                                                                                                    |  |  |
| Forgot to register a student/an extra student turned up |                                                                                                    |  |  |
| Internet dropped out/other interruption                 | Log back in at <u>https://asoexams.edu.au/</u><br>Answers WILL be saved.<br>Call 02 6125 6228 if students have lost significant exam time.                                                                                                    |  |  |